| JHSオンラインサービス                                                                                                    |                                                                                                    | 検索                                                                |
|----------------------------------------------------------------------------------------------------|----------------------------------------------------------------------------------------------------|-------------------------------------------------------------------|
|                                                                                                    |                                                                                                    | よりお進みください                                                         |
| (旧地盤モール)利用甲込万法                                                                                                    | JHS理制状況開催<br>オンライン<br>サービス                                                                                                    | [IEのみ推奨]                                                          |
| Werne expore<br>ジャパンホームシールドの不動産会社様向けホームページ「Homille(ホーミル)」より簡単にお申込みいただけます!<br>「建物状況調査」「地盤サポートマップ」「土地情報レポート」などのオンラインサービスをご利用いただくために必要な<br>手続きとなります。ぜひご登録ください!<br>※「地盤」とありますが、建物検査の受付もおこなえます |                                                                                                    |                                                                   |
| <text><text><text></text></text></text>                                                                                                    | Aン画面の「新規利用登録」を<br>サービス<br>画面<br>(注)USER ID・PASSWORD<br>JHSオンラインサーと<br>(旧地盤モ<br>レSER D<br>PASSWORD<br>ビ の目かっのDDの入力をまず<br>しての<br>新規利用                                                                    | 2 <b>クリック</b><br>は入力しない<br>こ<br>ス<br>ール)                          |
| 3 当社よりご連絡した登録番号(ID)を入力し<br>(会社情報照会」をクリック)      「「「「「「「「「「「」」」」」」」「「「」」」」」」」」「「」」」」」」                                                                                                    | <ul> <li>業者様情報を入力し</li> <li>上記注意事項を承諾」にチェックの後「パスワード発行依頼」を</li> <li>ド第行の準備が出来ました。</li> <li>ドのFAX送信先を入力してたさい。</li> <li>日本なを受けためのは、からのないのできません。</li> <li>ロシロシロシロシロシロシロシロシロシロシロシロシロシロシロシロシロシロシロシ</li></ul> | ク<br>ハリック<br>皆様名には、<br>け取る方のお名前<br>さい<br>は J H S に登録<br>を入力してください |
| 5 Sへ10分後に「仮パスワードのご連絡」がFAXで届きました。<br>たれのスワード登録」をわりかり FAX 「「「」」」」」「「」」」」」」」」「「」」」」」」」」」」」」」」」」」                                                                                             | 6、ログイン画面に戻り<br>こちらの仮パスワードでは、オンライ<br>各種機能はご利用いただけません。<br>有効期限内に、必ず本パスワードの<br>おこなってください。<br>有効期限なは24時間<br>パスワード有効期限が切れてしまっ<br>②「新規利用登録」より再度申請し<br>いただかなければいけないのでご注                                       | ンサービスの<br>D登録を<br><b>ひす!</b><br>た場合<br>た<br>気ください。                |

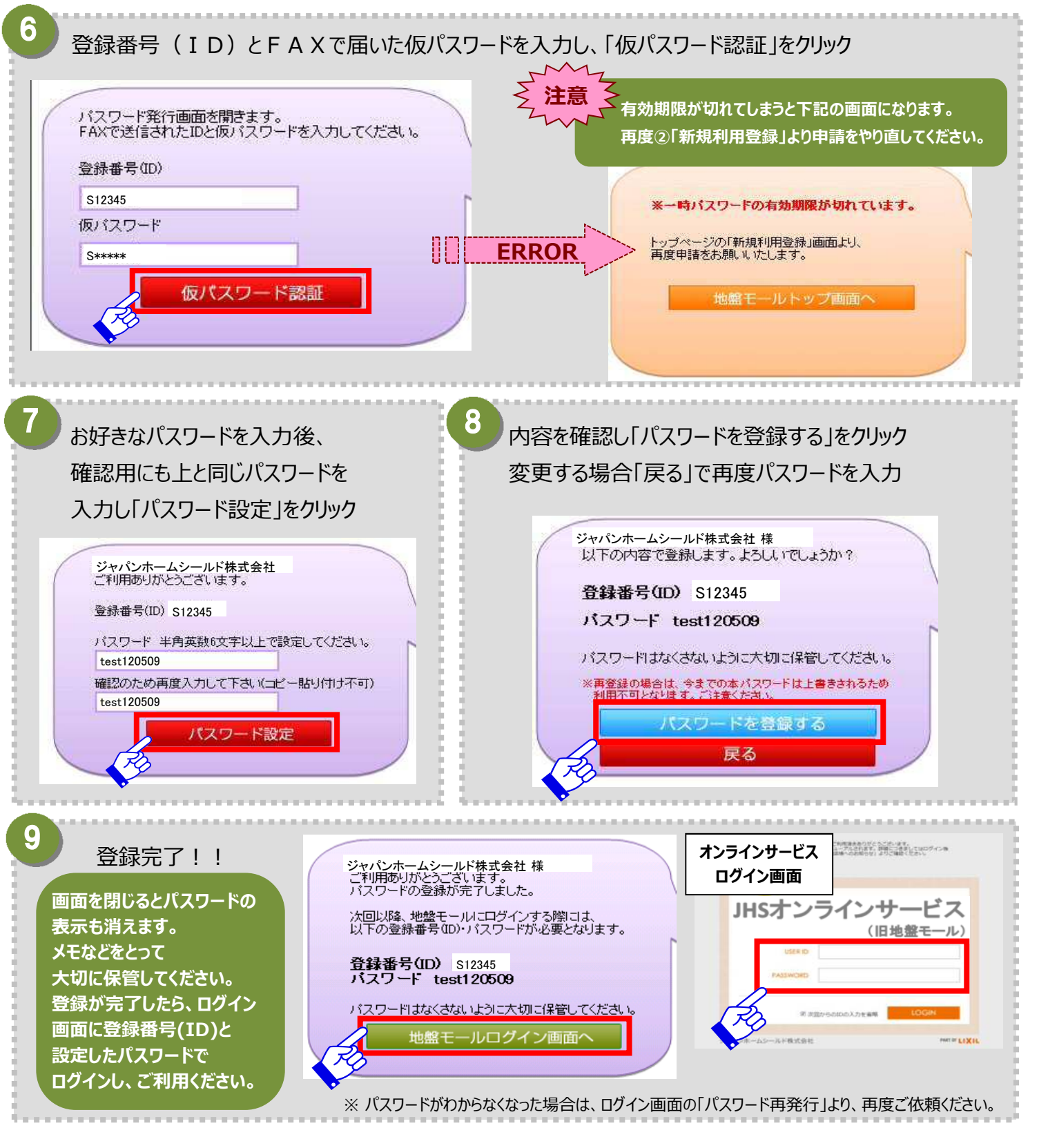

※注意事項

- JHSに登録されている以外のFAX番号が入力された場合はシステムエラーとなり、仮パスワードの発行依頼が出来ません。
- 仮パスワードの有効期限は、発行依頼をしてから24時間となっております。有効期限が切れてしまった場合は、新規利用登録から 再度お進みください。
- 1登録店につき1パスワードが発行されます。支店が多数ある場合でも、全支店共通のパスワード等はございません。ご了承ください。
- パスワードは1登録店につき1パスワードなので、社内通知をおこない共有していただくようお願いいたします。